# INTRODUCING AN EASIER WAY TO VIEW SAMPLE CIGNA ID CARDS

The Quick Guide to Cigna ID cards interactive digital tool

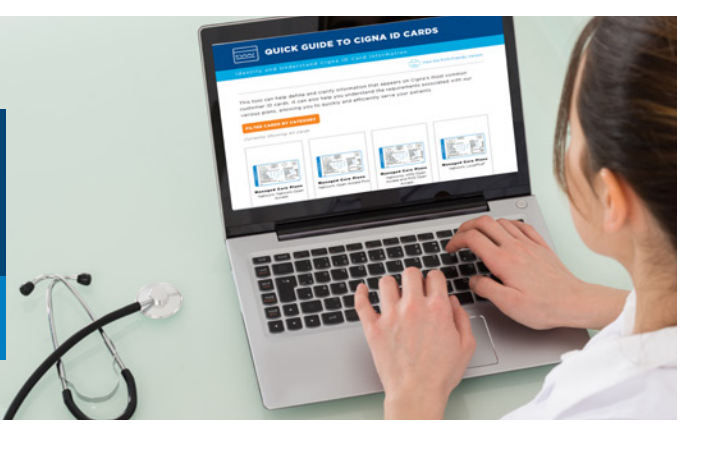

### The tool is easy to use:

- To access the Quick Guide to Cigna ID Cards digital tool, go to <u>Cigna.com</u> > Health Care Professionals > ID Card Details or go to CignaforHCP.com > View Sample ID Cards.
- To view sample ID cards for only certain plan types, click "Filter Card By Category." Select one or more plan types – such as Managed Care Plans or Individual & Family Plans – from the categories that appear.
- Choose the image that most closely matches your patient's ID card.
- For more details about a section of the card, hover over each number shown on the card, or read the key on the right-hand side of the screen.
- To see the reverse side of the card, click "View the Back."
- To read more about the plan associated with the ID card, click "About This Plan."
- To view a different sample ID card, Click "View Another Card Type."

# On every screen of the digital ID card tool, you can also click a green tab for "More information" about:

- > The myCigna Mobile app
- More ways to access patient information when you need it
- Important contact information

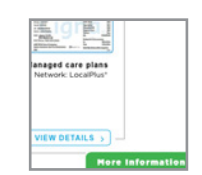

# <text><text><text><section-header><section-header><complex-block>

QUICK GUIDE TO CIGNA ID CARDS

lover over or tap on highlighted text or numbers to view an explanation or find the explanation in the KEY to the right

of the ID card. To view the back of the card, use the View the Back Side link below the card.

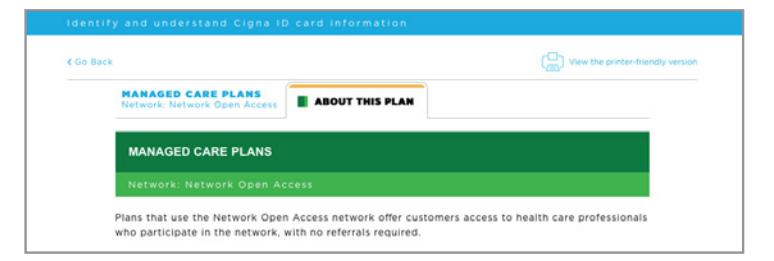

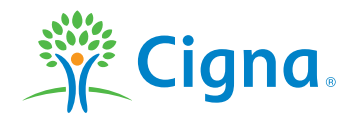

# Together, all the way."

All Cigna products and services are provided exclusively by or through operating subsidiaries of Cigna Corporation, including Cigna Health and Life Insurance Company, Connecticut General Life Insurance Company, Cigna Behavioral Health, Inc., and HMO or service company subsidiaries of Cigna Health Corporation. The Cigna name, logo, and other Cigna marks are owned by Cigna Intellectual Property, Inc.

900892 10/16 THN-2016-554 © 2016 Cigna. Some content provided under license.